## W zakładce "Użytkownicy" możesz:

- dodać nowego użytkownika do panelu odbiorcy (Głównego odbiorcę zgłoszeń, Odbiorcę zgłoszeń, Administratora, Audytora)
- blokować, edytować uprawnienia i usuwać użytkowników
- śledzić historię użytkownika i wykonane przez niego akcje

DO ZAKŁADKI UŻYTKOWNICY MAJĄ DOSTĘP: GŁÓWNY ODBIORCA ZGŁOSZEŃ I ADMINISTRATOR.

| =          | Sygnanet                                              | Panel Odbiorcy kanał wewnę                      | trzny PL                 | 9                  | odbiorca                                                       | ZGŁOSZEŃ                | 🖻 WYLOGUJ SIĘ |
|------------|-------------------------------------------------------|-------------------------------------------------|--------------------------|--------------------|----------------------------------------------------------------|-------------------------|---------------|
| <b>1</b>   | Nowe władomości 0<br>Zgłoszenia V                     | Użytkownicy Q. Szukaj                           | E-mail                   |                    | Bola                                                           | DO     Kategorie        | DAJ C ODŚWIEŻ |
|            | Wszystkie / Raporty<br>Rejestr zgłoszeń<br>Ustawienia | <ul> <li>Nazwisko i imię użytkownika</li> </ul> | adres email użytl        | kownika            | Administrator<br>Główny odbiorca zgłoszeń<br>Odbiorca zgłoszeń |                         | ⊙ ≠ ∿ ≒ ≣     |
| *          | Użytkownicy                                           | Nazwisko i imię użytkownika                     | adres email użytk        | ownika             | Administrator                                                  |                         | ⊖ 🗸 ⊙ = 👔     |
| <b>.</b> ≡ | Kategorie                                             | <ul> <li>Nazwisko i imię użytkownika</li> </ul> | adres email użytk        | ownika             | Audytor                                                        |                         | ⊙ 🖌 😳 🚍 🗎     |
| Ē          | Abonament                                             | Nazwisko i imię użytkownika                     | adres email użytk        | ownika             | Odbiorca zgłoszeń                                              |                         | ⊙ 🖍 💿 🗐 🗎     |
| e<br>T     | Platforma wdrożeniowa<br>sygnanet.pl/formularz        | Nazwisko i imię użytkownika                     | adres email użytk        | ownika             | Główny odbiorca zgłoszeń                                       | )                       | ⊙ 🖍 ⊙ = ≣     |
|            |                                                       | ZAKRES UPRAWNIEN                                |                          |                    |                                                                | Werszy na stronie: 10 v | 1-5z5 < >     |
|            |                                                       | Powiadomienie o zołoszeniu                      | Glowny odbiorca zgłoszen | Odditorca zgłoszen | Administrator                                                  | Audytor                 |               |
|            |                                                       | Odczytanie zgłoszenia                           | ~                        | Ø                  |                                                                | ~                       |               |
|            |                                                       | Zmiana statusu zgłoszenia                       | ×                        | 0                  |                                                                |                         |               |
|            |                                                       | Korespondencja z sygnalistą                     | ~                        | Ø                  |                                                                |                         |               |
|            |                                                       | Zarządzanie kategoriami                         | ×                        |                    | $\checkmark$                                                   |                         |               |
|            |                                                       | Dodawanie i edycja użytkowników                 | ×                        |                    | ~                                                              |                         |               |
|            |                                                       | Usuwanie użytkowników                           |                          |                    | ~                                                              |                         |               |
|            |                                                       |                                                 |                          |                    |                                                                |                         |               |
|            |                                                       |                                                 |                          |                    |                                                                |                         |               |

-

## Uprawnienia użytkowników

Każdy użytkownik ma inne uprawnienia (role). Jeden użytkownik może pełnić więcej niż jedną rolę w systemie.

**Główny odbiorca zgłoszeń** pełni najważniejszą rolę w systemie, otrzymuje powiadomienia o wszystkich zgłoszeniach oraz może odczytać zgłoszenie, zmienić jego status, korespondować z sygnalistą, zarządzać kategoriami i użytkownikami. Nie może usunąć innego użytkownika, ale może go zablokować.

**Odbiorca zgłoszeń** otrzymuje powiadomienia o zgłoszeniach tylko z kategorii, które zostały mu przydzielone. Może odczytać takie zgłoszenie, zmienić jego status i korespondować z sygnalistą. Odbiorca zgłoszeń może również odczytać inne zgłoszenie (z innej kategorii), które zostało mu udostępnione przez Głównego odbiorcę zgłoszeń na poziomie zgłoszenia.

Administrator pełni rolę zarządzającą ustawieniami, użytkownikami i kategoriami. Może to być tzw. "osoba techniczna" np. pracownik działu IT. Jako jedyny może usuwać użytkowników.

**Audytor** ma tylko i wyłącznie wgląd w zgłoszenia (może je odczytać).

Aby dodać do panelu odbiorcy nowego użytkownika, kliknij "dodaj". Podaj jego imię i nazwisko, adres email i określ rolę. Kliknij "zapisz". Na podany adres email nowy użytkownik otrzyma link aktywacyjny. Należy w niego kliknąć, a następnie ustalić hasło do logowania i odszyfrowywania zgłoszeń.

| Użytkownicy Q Szukaj                                                                                                    | () DODAJ C ODŚWIEŻ                                                                                                    |
|----------------------------------------------------------------------------------------------------|----------------------------------------------------------------------------------------------------|
| Dodaj użytkownika     Imię   Anna   Anna   E-mail   anna.nowak@mojafirma.pl     Role   Administrator   Administrator   Addytor     Główny odbiorca zgłoszeń                                        | Uzupełnij dane użytkownika<br>strona główna / Sygnanet / Aktywacja konta<br>E-mail:<br>anna.nowak@mojafirma.pl<br>Imię:<br>Anna<br>Nazwisko:                                                                                                    |
| Odbiorca zgłoszeń                                                                                                    | Nowak<br>Wprowadž hasło, które będzie wymagane do odszyfrowywania treści zgłoszeń<br>sygnalistów. <b>Nie ma możliwości jego przypomnienia</b> ani resetu, więc dobrze je<br>zapamiętaj.                                                           |
| Dokończ rejestrację użytkownika<br>Jeśli jesteś w firmie osobą wyznaczoną do przyjmowania zgłoszeń od<br>sygnalistów, dokończ rejestrację klikając w poniższy przycisk.<br>Kontynuuj rejestrację → | Hasio:                                                                                                    |
| masz pyrania, wątpiniosci lub uwagir sestestny do riwcjej dyspozycji.<br>kontakt@sygnanet.pl<br>Pozdrawiamy,<br>Zespół Sygnanet                                                                    | <ul> <li>Oswiadczam, że zapoznałem się z regulaminem i akceptuję jego warunki.</li> <li>Oświadczam, że wyrażam zgodę na przetwarzanie przekazywanych moich danych osobowych. Jak przetwarzamy Twoje dane osobowe</li> <li>Utwórz konto</li> </ul> |

użytkownicy Sygnanet

Korzystając ze wskazanych przycisków możesz zablokować użytkownika, edytować jego uprawnienia lub usunąć go z panelu.

| Użytkownic | сy       | Q, Szukaj |        |                   |           |                                                                                                    | ⊕ DODAJ | C ODŚWIEŻ |
|------------|----------|-----------|--------|-------------------|-----------|----------------------------------------------------------------------------------------------------|---------|-----------|
| Status     | Nazwisko | , imię    | E-mail | Rola              | Kategorie |                                                                                                    |         |           |
| $\oslash$  | Now      | ak, Anna  |        | Odbiorca zgłoszeń |           |                                                                                                    |         | ⊖ 🖍 🕚 ≒ 🗎 |
|            |          |           |        |                   | ļ         | Czy na pewno zablokować użytkownika?<br>ANULUJ TAK                                                                                                    | ł       | J         |
| Użytkownic | су       | Q, Szukaj |        |                   |           |                                                                                                    | ⊕ DODAJ | C ODŚWIEŻ |
| Status     | Nazwisko | , imię    | E-mail | Rola              | Kategorie |                                                                                                    |         |           |
| Ø          | Nowa     | ik, Anna  |        | Odbiorca zgłoszeń |           | Edytuj użytkownika<br>mie Nazwisko<br>Ama Nowak<br>Emal<br>Motocra zgłoszeń C<br>Kategorie<br>C<br>Wwaga. Gdy nie określisz kategori, użytkownikowi nie będą automatycz<br>przydzielane zgłoszenia. |         |           |
| Użytkownic | сy       | Q, Szukaj |        |                   |           |                                                                                                    | ⊕ DODAJ | C ODŚWIEŻ |
| Status     | Nazwisko | , imię    | E-mail | Rola              | Kategorie |                                                                                                    |         |           |
| $\oslash$  | Nowa     | ak, Anna  |        | Odbiorca zgłoszeń |           |                                                                                                    |         | ⊖ ∕ ∿ = ∎ |
|            |          |           |        |                   |           | Czy na pewno usunąć użytkownik<br>ANULUJ TAK                                                                                                    | a?      | Ļ         |

użytkownicy Sygnanet

Możesz śledzić historię wszystkich zdarzeń, które zostały dokonane na danym użytkowniku (np. nadanie mu dodatkowych uprawnień czy przypisanie do kategorii).

| Użytkowni | cy Q Szukaj                            |                                 |                                                         |                                         |           | ⊕ DOD     | AJ C ODŚWIEŻ |
|-----------|----------------------------------------|---------------------------------|---------------------------------------------------------|-----------------------------------------|-----------|-----------|--------------|
| Status    | Nazwisko, imię                         | E-mail                          | Rola                                                    | Kategorie                               |           |           |              |
| $\oslash$ | Nowak, Anna                            | vqsdzuijb@zeroe.ml              | Odbiorca zgłoszeń                                       |                                         |           |           | ⊖ 🗸 🕙 = 🖬    |
| Н         |                                        | Historia użytkownika Anna Nowak |                                                         | ak                                      | C odśwież | ⊘ zamknij | J            |
|           |                                        | Data 🧄 🛛                        | Jżytkownik                                              | Zdarzenie                               |           |           |              |
|           | 2022-09-01<br>15:52:14 Główny Odbiorca |                                 | Usunięto odbiorcę /<br>z kategorii <mark>Zgłosze</mark> | Anna Nowak<br>nie dotyczy członka zarzą | du        |           |              |

Klikając przycisk "Akcje" uzyskasz informacje o działaniach użytkownika (wszystko to, co on sam wykonał np. zalogował się czy odpowiedział na zgłoszenie).

| Użytkown  | icy Q :        | Szukaj                 |                  |                          |           |           | OAJ C ODŚWIEŻ |
|-----------|----------------|------------------------|------------------|--------------------------|-----------|-----------|---------------|
| Status    | Nazwisko, imię | E-mail                 | Rola             | Kategorie                |           |           |               |
| $\oslash$ | Nowak, A       | nna vqsdzuijb@ze       | odbiorca zgłosz  | eń                       |           |           | ⊖ ∕ ∿ = 1     |
| F         |                | Raport akcji u         | użytkownika Anna | Nowak                    | C odśwież | ⊘ zamknij | J             |
|           |                | Data 🗸                 | Użytkownik       | Zdarzenie                |           |           |               |
|           |                | 2022-04-05<br>13:18:39 | Anna Nowak       | Wylogowano               |           |           |               |
|           |                | 2022-04-05<br>13:15:07 | Anna Nowak       | Pobrano pliki zgłoszenia |           |           |               |
|           |                |                        |                  |                          |           |           |               |

użytkownicy Sygnanet